## Alterar o cabeçalho e tema do Portal

1. Na área administrativa, vá em **Extensões** e depois clique em **Temas**.

| 🐹 Sistema 🗕 Usuários 🗕 Menus               | s 🗸 Conteúdo 🛨 Componentes 🗸                                                                                                    | Extensões 🗸 Ajuda 🗸                                                                                             |                                                                                                    | <b>1 1</b> - |
|--------------------------------------------|----------------------------------------------------------------------------------------------------|----------------------------------------------------------------------------------------------------|----------------------------------------------------------------------------------------------------|--------------|
| ☆ Painel de Controle                       |                                                                                                    | Gerenciar                                                                                                    | <b>X</b>                                                                                                    | Joomla!"     |
| сонтеúdo<br>Лovo Artigo<br>П Artigos       | ÚLTIMOS 5 USUÁRIOS CONEC                                                                                                    | Módulos<br>Plugins<br>Temas ►<br>Idioma(s)                                                                      | Estilos<br>Temas                                                                                                    |              |
| <ul><li>Categorias</li><li>Mídia</li></ul> | 5 ARTIGOS MAIS POPULARES                                                                                                    |                                                                                                    |                                                                                                    |              |
| ESTRUTURA                                  | 83                                                                                                    |                                                                                                    |                                                                                                    |              |
| Menu(s)                                    | 50                                                                                                    |                                                                                                    |                                                                                                    |              |
| Módulos                                    | 50                                                                                                    |                                                                                                    |                                                                                                    |              |
| USUÁRIOS                                   | 31                                                                                                    |                                                                                                    |                                                                                                    |              |
| 🤽 Usuários                                 | 31                                                                                                    |                                                                                                    |                                                                                                    |              |
| CONFIGURAÇÃO                               |                                                                                                    |                                                                                                    |                                                                                                    |              |
| <ul> <li>Global</li> <li>Temas</li> </ul>  | ÚLTIMOS 5 ARTIGOS PUBLICA                                                                                                    | DOS                                                                                                    |                                                                                                    |              |
| V Idioma(s)                                | <ul> <li>Image: A second second s</li></ul> |                                                                                                    |                                                                                                    |              |
| EXTENSÕES                                  | <ul> <li>Image: A set of the set of the</li></ul>  |                                                                                                    | and the second second se |              |
|                                            | <ul> <li>Image: A set of the set of the</li></ul>  |                                                                                                    |                                                                                                    |              |
|                                            |                                                                                                    |                                                                                                    |                                                                                                    |              |
|                                            |                                                                                                    | in the second second second second second second second second second second second second second second second |                                                                                                    |              |

2. Na próxima página, clique em padraogoverno01 - Default.

| 🐹 Sistema <del>-</del> Usua | ários → Menus → Conteúdo → Componentes → Extensões → Ajuda → | e 1 -                                  |
|-----------------------------|--------------------------------------------------------------|----------------------------------------|
| Temas: Est                  | ilos (Site)                                                  | 🌠 Joomla!'                             |
| ★ Padrāo 🗹 E                | iditar 🗅 Duplicar 🗙 Excluir                                  | Image: Ajuda     Image: Ajuda   Opções |
| Estilos                     | Site   Pesquisa                                              | Q Ferramentas de Busca - Limpar        |
| Temas                       | Estilo<br>padraogoverno01 - Default                          | Padrão     Páginas <ul> <li></li></ul> |

## 3. Clique na aba **Avançado**.

| 🐹 Sistema Usuários Menus Conteúdo Componentes Extensões Ajuda              | e 1 -                     |
|----------------------------------------------------------------------------|---------------------------|
| Temas: Editar Estilo                                                       | 🌠 Joomla!'                |
| Salvar Salvar e Fechar D Criar uma Cópia S Fechar                          | Ajuda                     |
| Nome do Estilo * padraogoverno01 - Default Detalhes Avançado Atribuir Menu |                           |
| padraogoverno01<br>Site                                                    | Padrão<br>Todos 💌         |
| Mais informacoes na URL do github.                                         | Modelo<br>padraogoverno01 |

4. Nessa página teremos o campo **Padrão de cores**, que possui 4 opções: Amarelo, Azul, Branco e Verde. Essas cores alteram o tema do site, o padrão é verde.

| 🕱 Sistema Usuários I                  | Menus Conteúdo Componentes Extensões Ajuda                                   | 2 1 -      |
|---------------------------------------|------------------------------------------------------------------------------|------------|
| Temas: Editar                         | Estilo                                                                       | 🔀 Joomla!' |
| 🗹 Salvar                              | <ul> <li>Salvar e Fechar</li> <li>Criar uma Cópia</li> <li>Fechar</li> </ul> | Ajuda      |
| Nome do Estilo * padrao               | governo01 - Default                                                          |            |
| Detalhes Avançado                     | Atribuir Menu                                                                |            |
| Padrão de cores                       | verde                                                                        |            |
| URL de estilo de fonte                | amarelo<br>azul                                                              |            |
| Estilo de ícones                      | branco<br>verde                                                              |            |
| Denominação do órgão                  | Denominação do Órgão                                                         |            |
| Nome principal do órgão               | Nome Principal do Órgão                                                      |            |
| Subordinação                          | Universidade Federal do Amazonas                                             |            |
| Classe de ajuste de nome<br>principal | Padrão                                                                       |            |
| Emblema                               | Images/ufam.png                                                              |            |
| Exibir logo acesso à<br>informação    | SIM                                                                          |            |

5. E há os campos **Denominação do órgão** e **Nome principal do órgão**. Ambos alteram as informações presentes no cabeçalho do site.

| A Sistema Usuarios Menus Conteudo Componentes Extensões Ajuda                                                                                                   |
|----------------------------------------------------------------------------------------------------|
| Temas: Editar Estilo                                                                                                    |
| 🖸 Salvar 🖌 Salvar e Fechar 🕒 Criar uma Cópia 😵 Fechar                                                                                                    |
| Nome do Estilo * padraogoverno01 - Default                                                                                                    |
| Detalhes Avançado Atribuir Menu                                                                                                    |
| Padrão de cores verde 🔹                                                                                                    |
| URL de estilo de fonte {LOCALFONT}                                                                                                    |
| Estilo de ícones portal Brasil (bitmap .png)                                                                                                    |
| Denominação do órgão Denominação do Órgão                                                                                                    |
| Nome principal do órgão Nome Principal do Órgão                                                                                                    |
| Subordinação Universidade Federal do Amazonas                                                                                                    |
| Classe de ajuste de nome Padrão 🔹                                                                                                    |
| Emblema images/ufam.png Selecionar                                                                                                    |
| Exibir logo acesso à SIM 🔹                                                                                                    |
| Simplifique! Participe Acesso à informação Legislação Canais                                                                                                    |
| Ir para o contecido E Erpara o monte El Ir para a busce El Ir para o notapó El A+ A A- PT EN ES ACESSIBILIDADE ALTO CONTRASTE MAPA DO SITE Denominação do Órgão |
| Nome Principal do Orgão       Buscar no portal       Q         UNIVERSIDADE FEDERAL DO AMAZONAS       ISIO       ISIO                                           |
| Perguntas frequentes Contato                                                                                                    |
|                                                                                                    |
|                                                                                                    |
| PONHA A<br>SUA LOGO<br>AQUI                                                                                                    |
| PONHA A<br>SUA LOGO<br>AQUI                                                                                                    |
| PONHA A<br>SUA LOGO<br>AQUI<br>MENU PRINCIPAL 1                                                                                                    |
| PONHA S<br>BADU<br>NENU PRINCIPAL 1<br>Item 1 do Menu 1<br>Item 2 do Menu 1                                                                                     |
| PONHAS<br>Daubus           MENU PRINCIPAL1           Item 1 do Menu 1           Item 2 do Menu 1                                                                |

Cita Cacam Dartal da Dlanalta a Dartal Dracil